## INSTRUCTIVO CANCELACION MATRICULA PERSONA NATURAL Y ESTABLECIMIENTO DE COMERCIO (TRÁMITE VIRTUAL)

CANCELACION MATRICULA PERSONA NATURAL Y ESTABLECIMIENTO DE COMERCIO: Es obligación de todo comerciante informar a la cámara de comercio correspondiente, la pérdida de su calidad como comerciante, que se traduce en la solicitud de cancelación de su matrícula mercantil y la de su establecimiento.

NOTA: Si cuenta con un establecimiento comercial, no olvide realizar la cancelación tanto de la matrícula de Persona Natural (propietario) como la del establecimiento comercial.

- 1. Ingresar al link: <u>www.ccduitama.org.co</u>
- 2. Ingresar Servicios Registrales.

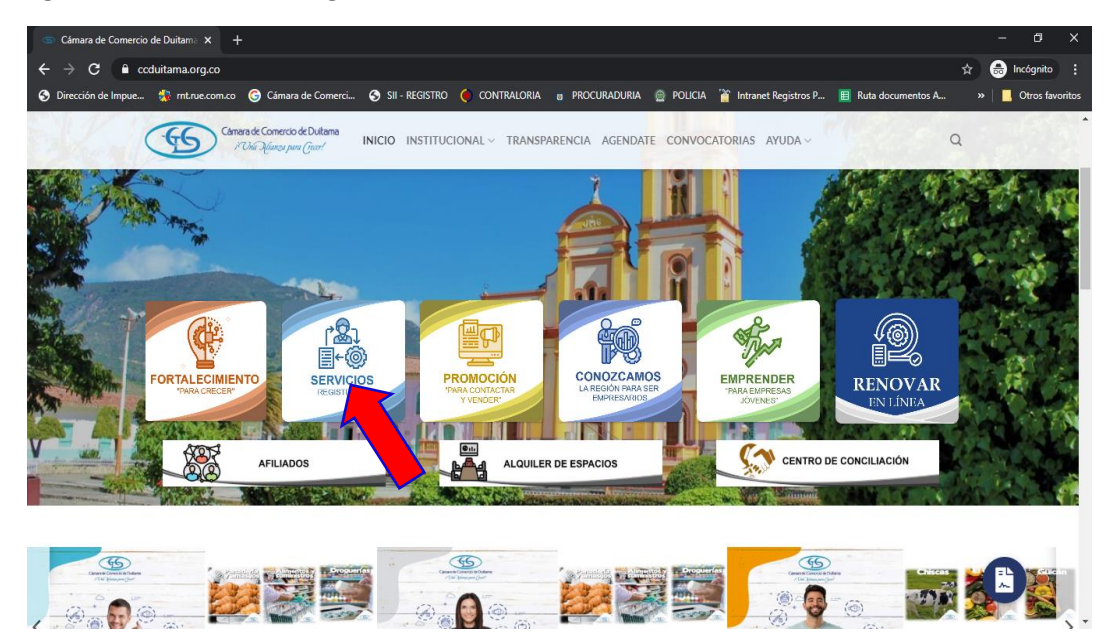

3. Ingresar trámites en línea.

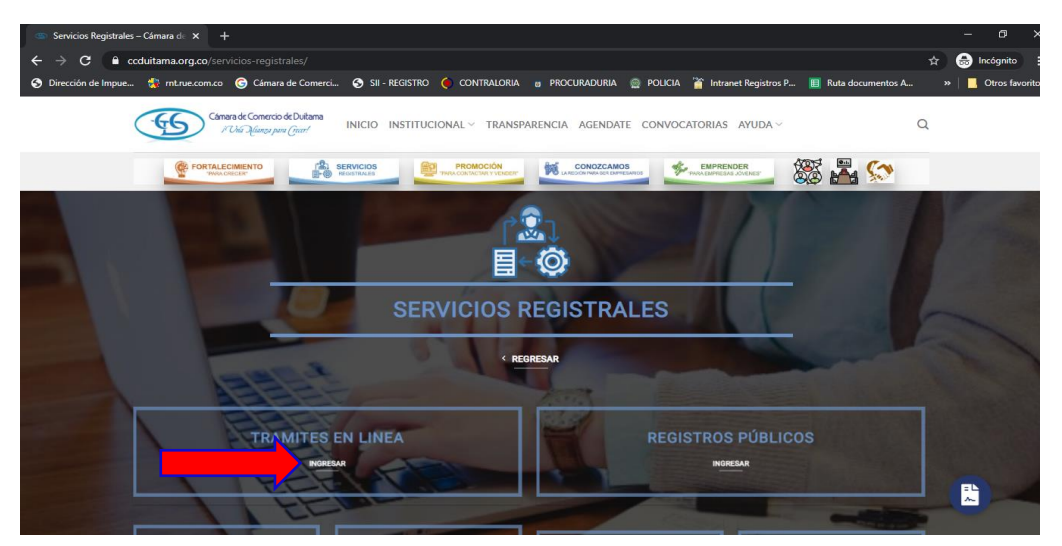

4. Ingresar Renovaciones.

| 🚳 Servicios Registrales - Cámara de 🗴 🕂                                                                                                    |                    | - 0                      | ×     |
|----------------------------------------------------------------------------------------------------|--------------------|--------------------------|-------|
| ← → C a ccduitama.org.co/servicios-registrales/                                                                                                    | \$                 | lncógnito                |       |
| 😙 Dirección de Impue 🐞 mt.rue.com.co 🕝 Cámara de Comerci 🔇 SII - REGISTRO 🌘 CONTRALORIA 😗 PROCURADURIA 🎡 POLICIA 🍟 Intranet Registros P 🗏 Ruta documentos |                    | 🛛 🧧 Otros favo           | ritos |
| Canana de Corry de Duitana<br>Maria de Convocatorias ayuda v                                                                                              | Q                  |                          | Å     |
|                                                                                                    | <b>~</b>           |                          |       |
| CERTIFICADOS RENOVACIONES MATRICULAS ACTOS Y DOCUMENTO                                                                                                    | s                  |                          |       |
| REGISTRO ÚNICO DE<br>PROPONENTES TURISMO (VERIFICACIÓN DE CERTIFIC<br>PARA DESTINATARIOS                                                                  | ADO                |                          |       |
| < REGRESAR                                                                                                    |                    |                          |       |
| TRAMITES EN LINEA REGISTROS PÚBLICOS<br>NOREAR                                                                                                    |                    |                          |       |
|                                                                                                    |                    | ~                        |       |
| 🕂 🔎 Escribe aquí para buscar 🛛 🛱 🥅 🖻 🤦 😰 👔                                                                                                    | <b>(</b> ⊅0) 🦛 ESP | 1:34 p. m.<br>18/05/2020 | B     |

- 5. Aparecerá esta ventana la cual tendrá las siguientes opciones, digitando la información solicitada para cada caso
  - En caso de estar registrado diligencie los siguientes datos en el campo respectivo e ingresar.

| Sistema<br>Sistema<br>Integrado de<br>Información |                                         | <b>Fecha:</b> 2021-01-25<br><b>Hora:</b> 09:59:43<br>C.C. DUITAMA |                                     |
|---------------------------------------------------|-----------------------------------------|-------------------------------------------------------------------|-------------------------------------|
| Dispussida al Dantal da Cara                      | iciae ) (introdee CII. Dave cont        |                                                                   |                                     |
| identificación y su clave de ac                   | icios virtuales 311, Para cont<br>teso. | inuar por lavor seleccione la empresa                             | a, maique su correo electronico, su |
|                                                   | <b>≭</b> Empresa                        |                                                                   |                                     |
|                                                   | DUITAMA (13)                            | ~                                                                 |                                     |
|                                                   | <b>*</b> Correo electrónico             |                                                                   |                                     |
|                                                   |                                         |                                                                   |                                     |
|                                                   | * Identificación                        |                                                                   |                                     |
|                                                   | <b>*</b> Clave                          |                                                                   | J                                   |
|                                                   |                                         |                                                                   |                                     |
|                                                   |                                         |                                                                   | J                                   |
|                                                   |                                         | Ingresar                                                          |                                     |

• Si olvidó su contraseña, diligencie la información solicita y oprima el siguiente botón para recordarla.

| 🗰 Empresa            |
|----------------------|
| DUITAMA (13)         |
| * Correo electrónico |
|                      |
| ₩ Identificación     |
|                      |
|                      |

6. Si aún no está inscrito (registrado), por favor seleccione la organización en la cual desea registrarse y oprima el botón "REGISTRARSE" para realizar su solicitud de registro, luego a su correo le llegará la clave para que pueda ingresar a nuestra página y realizar el trámite.

| Si aun no se ha registrado en nue<br>permitirá diligenciar su solicitud de | estro portal, seleccione la empresa y oprima el siguiente botón "Registrarse", nuestro sistema le<br>registro.<br>★ Empresa |
|----------------------------------------------------------------------------|----------------------------------------------------------------------------------------------------|
|                                                                            | DUITAMA (13)                                                                                                    |

7. Dado que es un trámite que debe ser firmado electrónicamente el paso que sigue es la Verificación de identidad.

| SISTEMA INTEGRADO                                                   |                   | -)                       |                                               |                                       |                                                     |                         |                      |                     | -       | o ×            |
|---------------------------------------------------------------------|-------------------|--------------------------|-----------------------------------------------|---------------------------------------|-----------------------------------------------------|-------------------------|----------------------|---------------------|---------|----------------|
| $\leftrightarrow$ $\rightarrow$ $\mathbf{C}$ $\mathbf{\hat{e}}$ sii | duitama.confecama | aras.co/disparador.php?a | ccion=logueousuarie                           | oregistrado                           |                                                     |                         |                      |                     | 🖈 😁 Ino | ógnito 🚦       |
| Oirección de Impue                                                  | 😚 mt.rue.com.co   | G Cámara de Comerci      | SII - REGISTRO                                | 🔴 CONTRALORIA                         | PROCURADURIA                                        | POLICIA                 | Intranet Registros P | 🔲 Ruta documentos A | »   📒 0 | tros favoritos |
|                                                                     |                   | Trámite                  | es Registros pú                               | iblicos                               |                                                     |                         |                      |                     |         | *              |
|                                                                     | -                 |                          | Verificación de<br>Identidad                  | Renovar<br>matrícula<br>mercantil     | Matricular                                          | Certifica               | ados                 |                     |         |                |
|                                                                     |                   |                          | Radicar<br>documentos                         | Actos y<br>Documentos Sin<br>Costo    | Solicitud<br>Correcciones<br>(Mercantil y<br>ESADL) | Actualizar<br>datos (mu | ción de<br>tación)   |                     |         |                |
|                                                                     |                   |                          | Solicitud de<br>cancelación<br>Reg. Mercantil | Depósito de<br>estados<br>financieros | Inscripción de proponente                           | Actualizac              | ción de<br>ente      |                     |         | 1              |
|                                                                     |                   |                          | Renovación de                                 | Cancelación de                        | Cambio                                              | Reinar                  | eso                  |                     |         | Ţ              |

8. Al dar clic en verificación de identidad aparecerá esta pantalla, leer las condiciones y dar clic en continuar.

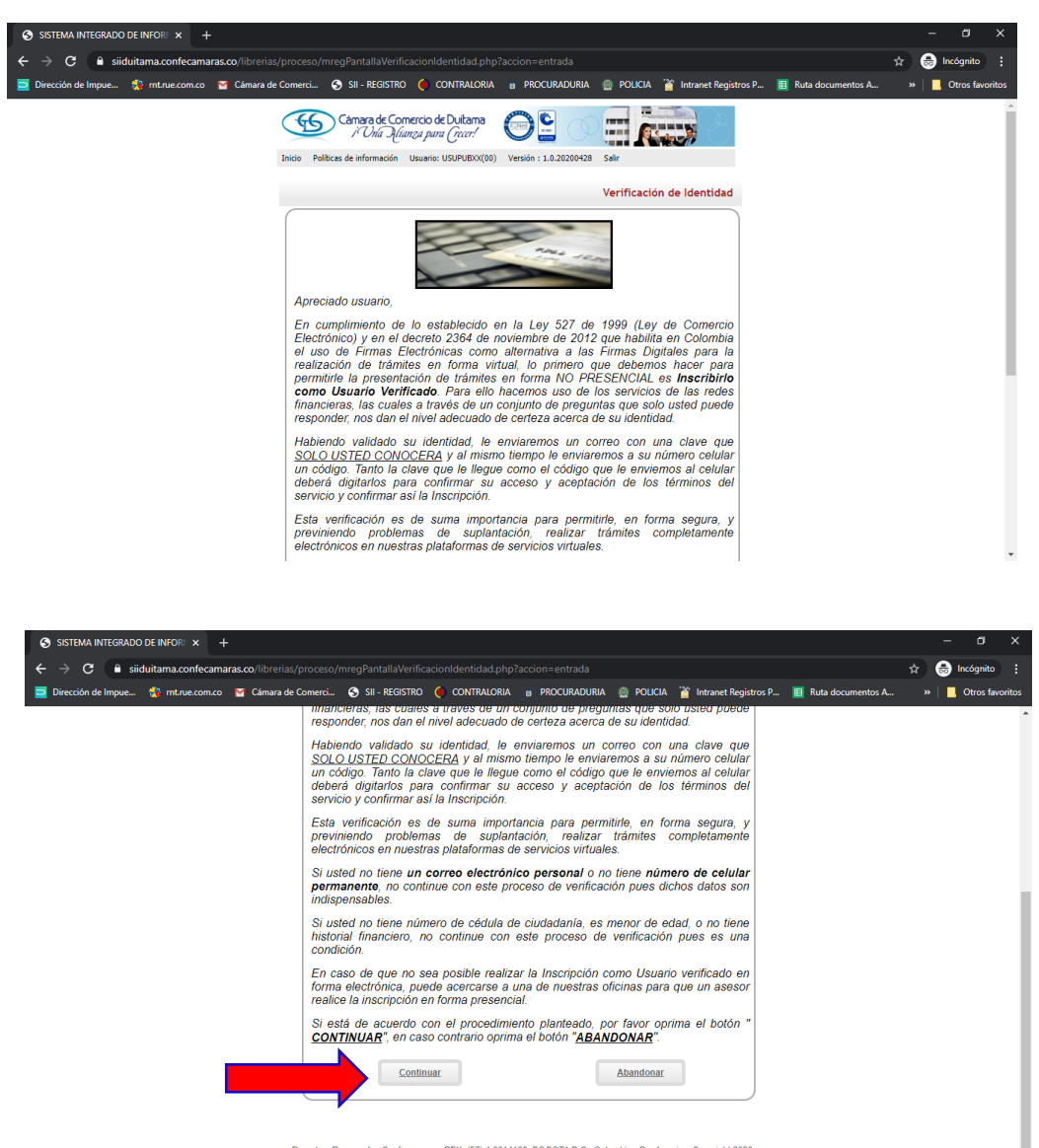

Derechos Reservados <u>Confecamaras</u>, PBX: (57)-1 3814100, BOGOTA D.C., Colombia - Sur America, Copyright 2020 Licenciado para CAMARA DE COMERCIO DE DUITAMA, Trans 19 NO 23 141 - Edificio Camara de Comercio, PBX: 7602596, Contacto : sistemas@ccduitama.org.co, <u>Declaración de crivacidad</u> 9. Diligenciar la información que aparece, digitar los caracteres que aparecen en la imagen y clic en continuar.

ي ج ]

| SISTEMA INTEGRADO DE INFOR        |                                                                                                    |          |    | - 0       | ×         |
|-----------------------------------|----------------------------------------------------------------------------------------------------|----------|----|-----------|-----------|
| O Siiduitama.confecama            | ras.co/librerias/proceso/mregPantallaVerificacionIdentidad.php?accion=preguntar                                                                                                    |          | \$ | 👼 Incógni | to :      |
| rección de Impue 🔅 rnt.rue.com.co | 🎬 Cámara de Comerci 🔄 SII - REGISTRO 🌔 CONTRALORIA 🍵 PROCURADURIA 🔮 POLICIA 🎬 Intranet Registros P 🧮 Ruta docum                                                                                                    | ientos A | »  | Otros     | favoritos |
|                                   | Câmara de Comercio de Duitama 🙈 😋 🥅 🔤                                                                                                    |          |    |           |           |
|                                   | / Oria Alianza para (recer!                                                                                                    |          |    |           |           |
|                                   | Inicio Političas de informacion Usuano: USUPUBOX(UU) Version : 1.0.20200428 Sair                                                                                                    |          |    |           |           |
|                                   | Verificación de Identidad                                                                                                    |          |    |           |           |
|                                   | Apreciado usuario, para verificar su identidad, le solicitamos por favor indicar los datos<br>que se preguntan a continuación. Es muy importante que la información que usted nos                                                                                     |          |    |           |           |
|                                   | indique sea EXACTA puesto que el sistema se comunicarà con la plataforma de CINI y<br>DATACREDITO para realizarle algunas preguntas de confirmación. Adicionalmente tanto<br>a su correo electrónico como a su teléfono celular se enviarán mensaje para confirmar la |          |    |           |           |
|                                   | información.                                                                                                    |          |    |           |           |
|                                   | lipo identificación (*)                                                                                                    |          |    |           |           |
|                                   | Número de identificación (1)                                                                                                    |          |    |           |           |
|                                   | Eacha da expedición del desumente (AAAAMADD) un                                                                                                    |          |    |           |           |
|                                   |                                                                                                    |          |    |           |           |
|                                   | Primer apellido (*)                                                                                                    |          |    |           |           |
|                                   |                                                                                                    |          |    |           |           |
|                                   | Segundo apellido                                                                                                    |          |    |           |           |
|                                   | Nombres (*)                                                                                                    |          |    |           |           |
|                                   |                                                                                                    |          |    |           |           |
|                                   | Nombres (*)                                                                                                    |          |    |           |           |
|                                   | Dirección m                                                                                                    |          |    |           |           |
|                                   | Direction (*)                                                                                                    |          |    |           |           |
|                                   | Municipio (*)                                                                                                    |          |    |           |           |
|                                   | Seleccione T                                                                                                    |          |    |           |           |
|                                   | Correo electrónico (*)                                                                                                    |          |    |           |           |
|                                   | Número celular (*)                                                                                                    |          |    |           |           |
|                                   |                                                                                                    |          |    |           |           |
|                                   | Digite a continuación los caracteres que aparecen en la imagen (*)                                                                                                    |          |    |           |           |
|                                   | 27 DA                                                                                                    |          |    |           |           |
|                                   |                                                                                                    |          |    |           |           |
|                                   | Si está seguro que los datos digitados son correctos, oprima el botón continuar                                                                                                    |          |    |           |           |
|                                   |                                                                                                    |          |    |           |           |
|                                   | Continuar                                                                                                    |          |    |           |           |
|                                   |                                                                                                    |          |    |           |           |
|                                   | Derechos Reservados Confecamaras PBX: (57)-1 3814100 BOGOTA D.C. Colombia - Sur America. Convrint 2020                                                                                                    |          |    |           |           |
|                                   | Licenciado para CAMARA DE COMERCIO DE DUITAMA, Trans 19 NO 23 141 - Edificio Camara de Comercio, PBX:<br>7560/256 Contacto: sistemas/Rocrutiuma nor co. Pedrarolio de niveridad                                                                                       |          |    |           |           |

10. Acuerdo de aceptación y verificación de identidad; Si está de acuerdo dar clic en aceptar y continuar.

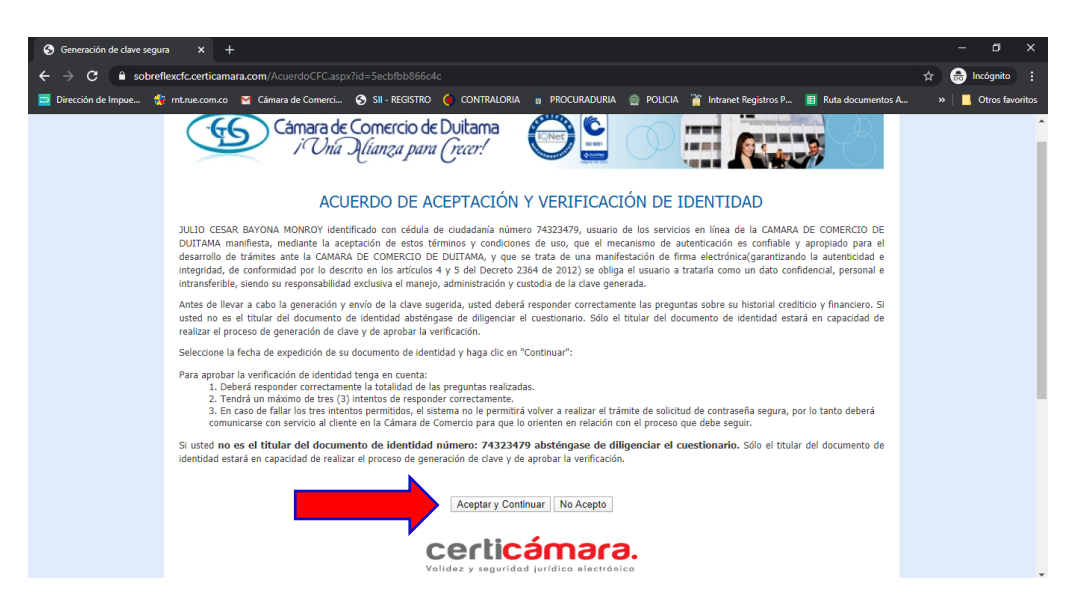

11. Responder el cuestionario de verificación de identidad y dar clic en siguiente.

| S Generación de clave segur | а х +                                                                                                    | - a ×             |
|-----------------------------|----------------------------------------------------------------------------------------------------|-------------------|
| ← → C 🔒 sobref              | lexcfc.certicamara.com/VerificarldentidadConfrontaCFCV2.aspx?id=5ecbfbb866c4c&reintento=false                                                                                                    | 🖈 🌧 Incógnito 🚦   |
| 🗖 Dirección de Impue 🙀      | 3 mt.rue.com.co 🍸 Cámara de Comerci 🥱 SII - REGISTRO 🌔 CONTRALORIA 🍙 PROCURADURIA 🎡 POLICIA 🎬 Intranet Registros P 🎚 Ruta documentos A                                                                                                    | » Otros favoritos |
|                             | Cámara de Comercio de Duitama<br>i Una Diianza para (recer!                                                                                                    | ·                 |
|                             | CUESTIONARIO DE VERIFICACIÓN DE IDENTIDAD                                                                                                    |                   |
|                             | Por favor diligencie el siguiente cuestionario de verificación de identidad sobre su historial crediticio y financiero. Tenga en cuenta que para aprobar el cuestionario<br>deberá responder la totalidad de las preguntas correctamente. |                   |
|                             | En su crédito de vivienda con BANCOLOMBIA, su relación con la obligación es:                                                                                                    |                   |
|                             | ESTAR COMO DEUDOR PRINCIPAL DE LA OBLIGACIÓN                                                                                                    |                   |
|                             | ESTAR COMO CODEUDOR, FIADOR, DEUDOR SOLIDARIO Ó AVALISTA DE LA OBLIGACIÓN                                                                                                    |                   |
|                             | No estoy relacionado en ningún crédito de vivienda con esta entidad actualmente                                                                                                    |                   |
|                             |                                                                                                    |                   |
|                             | S102320761                                                                                                    |                   |
|                             | ◎ 3125067971                                                                                                    |                   |
|                             | Ninguno de los anteriores                                                                                                    |                   |
|                             | ¿En qué rango de edad se encuentra usted?                                                                                                    |                   |
|                             | 46-50<br>6 54 55                                                                                                    |                   |
|                             | 5-56<br>5-60                                                                                                    |                   |
|                             | Singuna de las anteriores                                                                                                    |                   |
|                             | ¿En qué ciudad realizó la apertura de su cuenta de ahorros con DAVIVIENDA?                                                                                                    |                   |
|                             | © GENOVA                                                                                                    |                   |
|                             | Supra                                                                                                    |                   |
|                             | BOGOTA                                                                                                    |                   |
|                             | Vinguna de las anteriores                                                                                                    | -                 |
|                             | ZEn qué rango de edad se encuentra usted?                                                                                                    |                   |
|                             | ■ 10-30                                                                                                    |                   |
|                             | 56-60<br>56-60                                                                                                    |                   |
|                             | Ninguna de las anteriores                                                                                                    |                   |
|                             | ¿En qué ciudad realizó la apertura de su cuenta de ahorros con DAVIVIENDA?                                                                                                    |                   |
|                             | GENOVA                                                                                                    |                   |
|                             | SUPIA                                                                                                    |                   |
|                             | BOGOTA     Monomedia     Non-                                                                                                    |                   |
|                             | <ul> <li>Vinigura de las autenoies</li> <li>Con cuál de las siguientes direcciones tiene o ha tenido relación?</li> </ul>                                                                                                    |                   |
|                             | © KR 7 C # 30 - 78                                                                                                    |                   |
|                             | © CL 5 # 4 J - 03                                                                                                    |                   |
|                             | © CL 19 # 14 - 35                                                                                                    |                   |
|                             | Ninguna de las anteriores                                                                                                    |                   |
|                             | Regresar Siguiente                                                                                                    |                   |
|                             | ۲                                                                                                    |                   |
|                             |                                                                                                    |                   |
|                             |                                                                                                    |                   |
|                             |                                                                                                    |                   |
|                             |                                                                                                    |                   |
|                             |                                                                                                    |                   |
|                             |                                                                                                    |                   |
|                             |                                                                                                    |                   |

12. Ingresar los datos que le fueron enviados a su celular (SMS) y la clave que le llegara en PDF a su correo. Clic en Activar, al activar el sistema lo direccionará al menú principal.

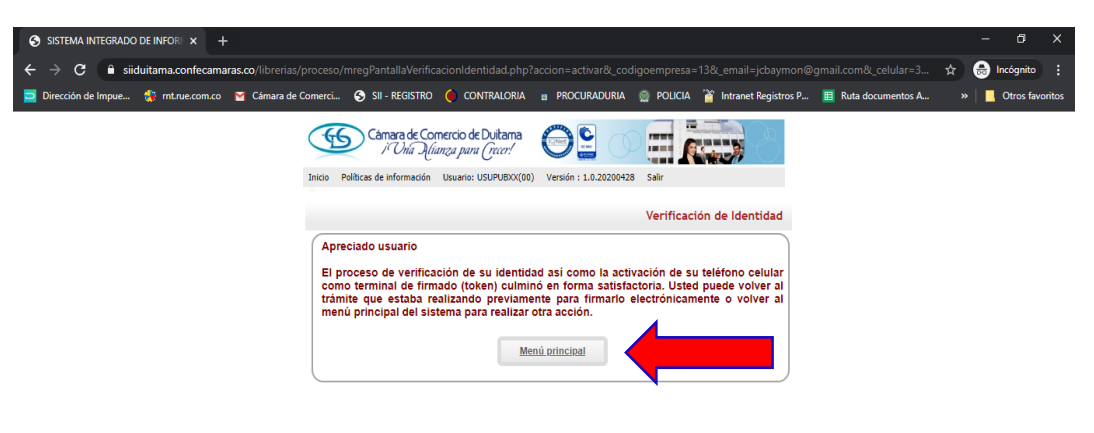

Derechos Reservados <u>Confecamaras</u>. PBX: (57)-1 3814100, BOGOTA D.C., Colombia - Sur America, Copyright 2020 Licenciado para CAMARA DE COMERCIO DE DUITAMA, Trans 19 NO 23 141 - Edificio Camara de Comercio, PBX: 7602596, Contacto : sistemas@ccduitama.org.co, <u>Declaración de privacidad</u> 13. Ir trámites Registros Públicos, seleccionar y dar clic Solicitud de Cancelación Reg. Mercantil.

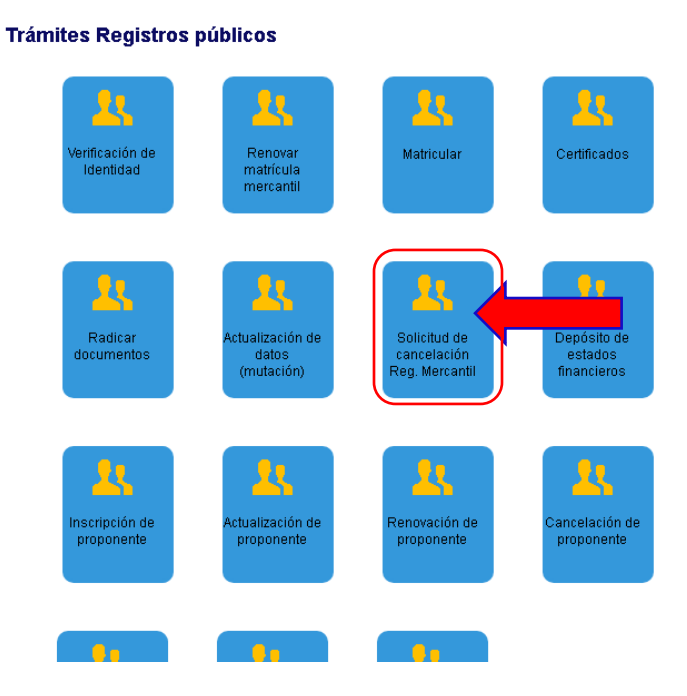

14. Digitar el número de la matrícula que se va a cancelar recuerde señor usuario que si tiene establecimiento también deberá cancelar esta matricula; ingresar los datos solicitados y dar clic en continuar.

| SISTEMA INTEGRADO DE INFOR                                                                                                    |   | -       | ٥          | ×     |
|----------------------------------------------------------------------------------------------------|---|---------|------------|-------|
| ← → C 🔒 siiduitama.confecamaras.co/librerias/proceso/mregSolicitudCancelacion.php?accion=pantallaseleccion                                                                                                    | ☆ | 🔒 In    | cógnito    | :     |
| 📃 Dirección de Impue 👔 mt.rue.com.co 🍯 Cámara de Comerci 🥱 SII - REGISTRO 🌔 CONTRALORIA 🍵 PROCURADURIA 💮 POLICIA 🎬 Intranet Registros P 🧮 Ruta documentos A                                                                                        | » | •   🗖 q | Otros favo | ritos |
| Cámara de Comercio de Duitama<br>// Unir Alianza para (crast:<br>Tnico Polítices de información Usuanis: USUPUBO(06) Versión : 1.0.2220428 Salar                                                                                                   |   |         |            | *     |
| Solicitud de Cancelación - seleccionar matricula                                                                                                    |   |         |            |       |
| Apreciado usuario                                                                                                    |   |         |            |       |
| Por favor digite el número de matricula mescantel para el cual dessa realizar la solicitud<br>de cancelación. Tenga en cuenta que la solicitud de cancelación solo es permitida para<br>las personas naturales y los establecimientos de comercio. |   |         |            | 1     |
| Número de matrícula mercantil (*)                                                                                                    |   |         |            | 1     |
| Seleccione a continuación el motivo de la cancelación                                                                                                    |   |         |            |       |
| Motivo de la cancelación (*)                                                                                                    |   |         |            |       |
| Seleccione                                                                                                    |   |         |            |       |
| Describa las observaciones asociadas a la cancelación                                                                                                    |   |         |            |       |
| Observaciones (*)                                                                                                    |   |         |            | l     |
| Continuar                                                                                                    |   |         |            |       |

15. Pantalla con datos y liquidación, no es necesario imprimir la solicitud de cancelación, puesto que la va a firmar electrónicamente, dar clic en continuar.

| SISTEMA INTEGRADO DE INFOR                                                                                                    | - 6 ×                 |
|----------------------------------------------------------------------------------------------------|-----------------------|
| ← → C 🔒 siiduitama.confecamaras.co/librerias/proceso/mregSolicitudCancelacion.php?accion=validarseleccion                                                                                                    | 🖈 🌲 Incógnito 🚦       |
| 🧧 Dirección de Impue 🚯 mt.rue.com.co 🍯 Cámara de Comerci 🧿 SII - REGISTRO 🌔 CONTRALORIA 🍙 PROCURADURIA 🎡 POUICIA 🎬 Intranet Registros P 🎚 Ruta documentos A                                                                                                    | » 📔 🦲 Otros favoritos |
|                                                                                                    | *                     |
| Motivo cancelación                                                                                                    |                       |
| Deja de ser comerciante                                                                                                    |                       |
| SOLICITUD CANCELACION MATRICULA PERSONA NATURAL                                                                                                    |                       |
|                                                                                                    |                       |
| 2 Liquidación                                                                                                    |                       |
| Costo de la solicitud (12, 100                                                                                                    |                       |
| Señor cajero, si lo desea, imprima la solicitud de cancelación para que el usuario la firme y cargarla de nuevo                                                                                                    |                       |
| Imprimir solicitud                                                                                                    |                       |
| Continuar Abandonar                                                                                                    |                       |
| Derechos Reservados <u>Confecamaras</u> , PBX: (57)-1 3814100, BOGOTA D.C., Colombia - Sur America, Copyright 2020<br>Licenciado para CAMARA DE COMERCIO DE DUITAMA, Trans 19 NO 23 141 - Editico Camara de Comercio, PBX: 7602596, Contacto: sistemas@coduitama org.co, <u>Declaración de privacida</u> | d v                   |

16. Aparece pantalla con los siguientes datos para ser revisados por el usuario:

- Datos generales del trámite y liquidación
- Datos generales del trámite y liquidación, (en este paso se puede modificar los datos de la cancelación, haciendo clic modificar).
- Formas de pago: pago en caja, pago por medios electrónicos, pago en bancos y corresponsales bancarios

17. Dar clic en firmar electrónicamente.

| SISTEMA INTEGRADO DE INFORI X SISTEMA INTEGRADO DE INFORI X +                                                                                                    | •        | - 0         | ×       |
|----------------------------------------------------------------------------------------------------|----------|-------------|---------|
| ← → C 🔒 siiduitama.confecamaras.co/librerias/proceso/mregSolicitudCancelacion.php?accion=procesarsolicitud                                                                                                    | <u>م</u> | lncógnito   |         |
| 室 Dirección de Impue 🎲 mt.rue.com.co 🍟 Cámara de Comerci 🥱 SII - REGISTRO 🌔 CONTRALORIA 👩 PROCURADURIA 🎡 POLICIA 濸 Intranet Registros P 🧮 Ruta documentos A                                                                                                    |          | 📙 Otros fav | roritos |
| Dirección de Impue.  Contractorica de Comerci.  Sul - REGISTRO C CONTRALORIA <u>P</u> POCURADURIA <u>P</u> POCURADURIADURIA <u>P</u> POCURADURIA <u>P</u> POCURADURIADURIADURIADURIA <u>P</u> POCURADURIADURIADURIADURIADURIADURIADURIADU | 39       | Ctros fav   |         |
| Pagar.en<br>nuestras<br>oficinas         Firmar<br>Electrónicamente         Imprimir<br>solicitud         Abandonar           Derechos Reservados <u>Confecamaras.</u> PEX: (57)-1 3814100. PCX + D.C., Colombia - Sur America, Copyright 2020         Derechos Reservados <u>Confecamaras.</u> PEX: (57)-1 3814100. PCX + D.C., Colombia - Sur America, Copyright 2020           Licenciado para CAMARA DE COMERCIO DE DUTAMA, Trans 19 NO 23141 - Edicio Camara de Comercio, PEX. 7802596, Contacto: :sistemas@ccduitama org.co, <u>Declaración de strivacidad</u>                                                                                                    |          |             | Ţ       |

18. Verificar el No. De recuperación y clic en continuar.

| Apreciado usuario<br>Usted ha seleccionado la opci<br>forma electrónica. Este proces<br>Por favor verifique el código a | ón de realizar su trámite en forma<br>o le da seguridad jurídica al trám<br>sociado con su trámite v oprima |
|----------------------------------------------------------------------------------------------------|----------------------------------------------------------------------------------------------------|
| Apreciado usuario<br>Usted ha seleccionado la opci<br>forma electrónica. Este proces<br>Por favor verifique el código a | ón de realizar su trámite en forma<br>o le da seguridad jurídica al trám<br>sociado con su trámite v oprima |
| Usted ha seleccionado la opci<br>forma electrónica. Este proces<br>Por favor verifique el código a                      | ón de realizar su trámite en forma<br>o le da seguridad jurídica al trám<br>sociado con su trámite v oprima |
|                                                                                                    |                                                                                                    |
| ×                                                                                                    | Número de recuperación                                                                                      |
|                                                                                                    | D2AFOB                                                                                                    |

• A continuación saldrá la información del trámite que está realizando, por favor **confirme si está de acuerdo:** 

| Firmado electrónico<br>CAMARA DE COMERCIO DE DUITAMA |                                 |                    |             |                                        |  |  |
|------------------------------------------------------|---------------------------------|--------------------|-------------|----------------------------------------|--|--|
| Apreciado usuario<br>El trámite para el cual de      | sea realizar el proceso de firm | ado electrónico es | el siguient | te:                                    |  |  |
| Número de<br>recuperación<br>YWRVFZ                  | Número de liquidación<br>532798 | Fecha 2020-12-23   |             | Tipo de trámite<br>renovacionmatricula |  |  |
| Subtipo trámite                                      | Firmado para rei                | ingresar ?         | Id direc    | tlink                                  |  |  |
| Firmante                                             | Factor de firmad                | lo                 | Exige v     | erificado                              |  |  |

19. Aparece la siguiente pantalla, revisar los datos: numeral 1 que aparezca el anexo de solicitud de cancelación y en el numeral 2 confirmar estar de acuerdo, verificar datos de la persona que firmará el trámite, confirmar correo electrónico y dar clic en continuar.

| SISTEMA INTEGRADO DE INFORI × SISTEMA INTEG                                                          | RADO DE INFORI ×   +                                                                                                    | – o ×               |
|----------------------------------------------------------------------------------------------------|----------------------------------------------------------------------------------------------------|---------------------|
| $\leftrightarrow$ $\rightarrow$ $\mathbf{C}$ $\hat{\mathbf{e}}$ siiduitama.confecamaras.co/librerias |                                                                                                    | 🚖 👼 Incógnito 🚦     |
| 펄 Dirección de Impue 🛞 rnt.rue.com.co 🛛 Cámara de                                                    | Comerci 🧿 SII - REGISTRO 🌔 CONTRALORIA 🍵 PROCURADURIA 🎡 POLICIA 濸 Intranet Registros P 🧮 Ruta documentos A                                                                                                    | » 📙 Otros favoritos |
|                                                                                                    | Número de líquidación 489198                                                                                                    | -                   |
|                                                                                                    | Fecha (2020-05-25                                                                                                    |                     |
|                                                                                                    | Tipo de trámite solicitudcancelacionpnat                                                                                                    |                     |
|                                                                                                    | Firmante 01,11                                                                                                    |                     |
|                                                                                                    | Factor de firmado CLAVE                                                                                                    |                     |
|                                                                                                    | Exige verificado (si                                                                                                    |                     |
|                                                                                                    | Si continúa con el proceso de firmado electrónico, usted acepta que los documentos, formularios y soportes anexos al trámite contienen información verídica y que los documentos anexados al trámite son fiel copia de sus originales impresos.  Anexo No. 1 Deservaciones:SOLICITUD DE CANCELACION Tipo documento: VICTUD DE CANCELACION Tipo documento: VICTUD DE CANCELACION |                     |
|                                                                                                    | Ver el documento                                                                                                    |                     |
|                                                                                                    |                                                                                                    |                     |
|                                                                                                    | Confirme en la siguiente casilla que está de acuerdo con la información contenida en los formularios y soportes documentales que se le han desplegado para su revisión.                                                                                                    |                     |
|                                                                                                    | Dimension                                                                                                    | <b>^</b>            |
|                                                                                                    | Primer nombre                                                                                                    |                     |
|                                                                                                    | Segundo nombre                                                                                                    |                     |
|                                                                                                    |                                                                                                    |                     |
|                                                                                                    | Correo electrónico                                                                                                    |                     |
|                                                                                                    | Número celular                                                                                                    |                     |
|                                                                                                    | 240806074                                                                                                    |                     |
|                                                                                                    |                                                                                                    |                     |
|                                                                                                    | Por favor confirme el correo electrónico. Le solicitamos la confirmación pues debemos<br>aseguramos que el correo asociado con el usuano y al que legarán los soportes es el correcto.<br>*** Confirmación Correo electrónico *** (*)<br>Digitar                                                                                                    |                     |
|                                                                                                    | Por favor                                                                                                    |                     |
|                                                                                                    | electrónicamente                                                                                                    |                     |
|                                                                                                    | Continuar                                                                                                    |                     |
|                                                                                                    |                                                                                                    |                     |
| · · · · · · · · · · · · · · · · · · ·                                                                |                                                                                                    |                     |
| Licenciado para CAMARA DE COMER                                                                      | lerechos Reservados <u>Confecamaras</u> . PBX: (57)-1 3814100, BOGOTA D.C.; Colombia - Sur America, Copyright 2020<br>CIO DE DUITAMA, Trans 19 NO 23 141 - Edificio Camara de Comercio, PBX: 7602596, Contacto : sistemas@ccduitama.org.co, <u>Declaración de privacidad</u>                                                                                                    |                     |

20. Confirme los datos de la persona que firmará el trámite y el correo electrónico

| Número de identificac | ión Correo e     | electrónico   | Número celular |
|-----------------------|------------------|---------------|----------------|
| Primer apellido       | Segundo apellido | Primer nombre | Segundo nombre |
| ·                     |                  |               | -              |

| Por favor confirm | ne el correo electrónico. Le solicitamos la confirmación pues debemos asegurarnos que el |
|-------------------|------------------------------------------------------------------------------------------|
| correo asociado ( | con el usuario y al que llegarán los soportes es el correcto.                            |
|                   | ★ *** Confirmación Correo electrónico ***                                                |

• Confirme el proceso dando clic en el botón Aceptar:

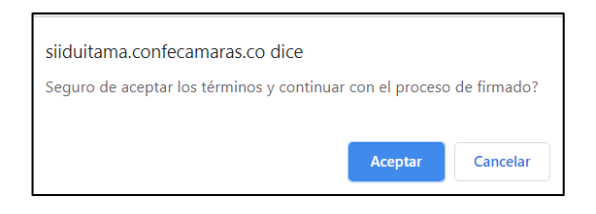

21. Digitar la contraseña segura (la última contraseña que le llegó a su correo en PDF) y clic en firmar.

| Para poder firmar electrónicamente el trámite, se requiere que usted indique su contraseña segura. Este dato<br>nos permiten tener la certeza que usted si es la persona autorizada para realizar este proceso.             |
|----------------------------------------------------------------------------------------------------|
| Con este proceso de firmado usted ACEPTA que está de acuerdo y conoce el contenido de los formularios, las<br>solicitudes y los documentos que se anexan al trámite.                                                        |
| Intento No. 1 de 3                                                                                                    |
| ★ Contraseña segura:                                                                                                    |
| Firmar                                                                                                    |
| El sistema le permitirá un máximo de 3 intentos. Si realizados estos no se logra firmar el trámite, el sistema<br>no permitirá la presentación virtual del mismo y deberá hacerse en forma presencial en nuestras oficinas. |

22. El sistema le informará que el trámite ha sido firmado de forma satisfactoria. A continuación, oprima el botón Pagar en forma electrónica:

| Sistema<br>Integrado de<br>Información                                                                                                | Declaración de privacidad<br>Política Tratamiento Información.                                              | Em: I<br>Tp: usuarioregistrado<br>Pf: 00 Cd: USUPUBXX                                                                     | <b>Fecha:</b> 2020-12-23<br><b>Hora:</b> 14:27:28<br>C.C. DUITAMA               | Salir<br><mark>1</mark> 1                            |
|----------------------------------------------------------------------------------------------------|----------------------------------------------------------------------------------------------------|----------------------------------------------------------------------------------------------------|---------------------------------------------------------------------------------|------------------------------------------------------|
|                                                                                                    | Me                                                                                                    | ensaje informativo                                                                                                    |                                                                                 |                                                      |
|                                                                                                    |                                                                                                    | Señor usuario,                                                                                                    |                                                                                 |                                                      |
| El trámite ha sido firr<br>firmado fue satisfact                                                                                      | nado electrónicamente en forma sati<br>orio y se incluye un enlace donde se p<br>almacene dicha información | sfactoria. A su correo electrónico hemo<br>ouede descargar el sobre electrónico c<br>dado que se constituye en el soporte | os enviado un mensaje in<br>on el contenido del trámi<br>del proceso realizado. | dicando que el proceso de<br>te. Le recomendamos que |
| Usted puede si lo desea proceder con el pago electrónico (en forma no presencial) del trámite o retormarlo para pagarlo más adelante. |                                                                                                    |                                                                                                    |                                                                                 | garlo más adelante.                                  |
|                                                                                                    | El formulario y los soportes del                                                                            | trámite no podrán ser modificados a                                                                                       | partir de este momento.                                                         |                                                      |
|                                                                                                    | Retomar                                                                                                    | trámite Pagar en forma electrónic                                                                                         | a.                                                                              |                                                      |

23. El sistema mostrará la información grabada. Por favor confirme el proceso oprimiendo el botón Continuar:

| Sistema<br>Integrado de<br>Información             | Declaración de privacidad<br>Política Tratamiento Información.              | Em: labradorjaison@gmail.com<br>Tp: usuarioregistrado<br>Pf: 00 Cd: USUPUBXX                                                       | Fecha: 2020-12-23<br>Hora: 14:27:51<br>C.C. DUITAMA    | Salir<br><b>1</b>                                          |
|----------------------------------------------------|-----------------------------------------------------------------------------|----------------------------------------------------------------------------------------------------|--------------------------------------------------------|------------------------------------------------------------|
|                                                    | Pa                                                                          | igo no presencial                                                                                                    |                                                        |                                                            |
|                                                    | CAMARA D                                                                    | e comercio de d                                                                                                    | UITAMA                                                 |                                                            |
| Por favor indique a co<br>realizar pagos no presei | ntinuación el número de recuperaci<br>nciales, el trámite debió ser firmado | Apreciado usuario<br>ón asignado al trámite que desea uste<br>electrónicamente. En caso contrario e<br>hacerlo en forma presencial | d pagar en forma no pres<br>I sistema no permitirá cor | sencial. Recuerde que para<br>stinuar con el pago y deberá |
|                                                    | <b>≭</b> Número de recupe                                                   | ración                                                                                                    |                                                        |                                                            |
|                                                    | YWRVFZ                                                                      |                                                                                                    |                                                        |                                                            |
|                                                    | -                                                                           | Continuar                                                                                                    |                                                        |                                                            |

24. A continuación el sistema le informará el número de liquidación, tipo de trámite y valor de la liquidación:

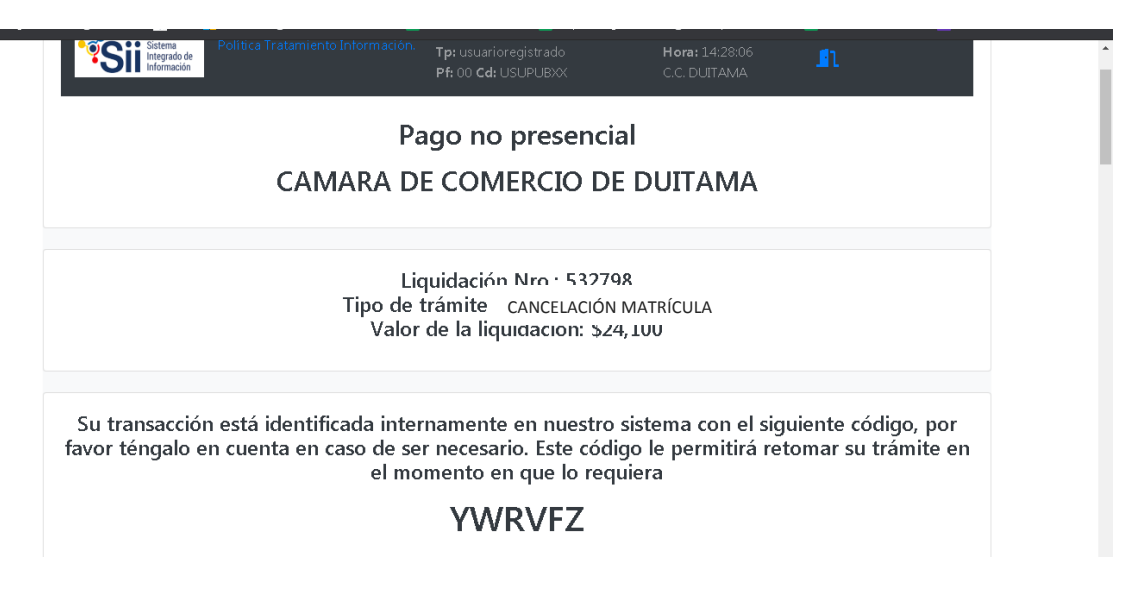

25. Si está de acuerdo con la misma, por favor diligencie a continuación los datos de la persona natural o jurídica, a nombre de quien se expedirá la factura electrónica

| Si está de acuerc<br>exacto en la info | lo con la misma, por favo<br>ormación a digitar pues e<br>***** DATOS DEL | r digite a continua<br>l recibo de caja se<br>datos.<br>CLIENTE / PAG/ | ción los datos del cliente. Sea muy<br>rá expedido de acuerdo con estos<br>ADOR ***** |
|----------------------------------------|---------------------------------------------------------------------------|------------------------------------------------------------------------|---------------------------------------------------------------------------------------|
| Por favor indique                      | a continuación los datos de la persona,                                   | natural o jurídica, a nombre                                           | de quien deberá expedirse la factura de venta                                         |
| 🗚 Tipo de cliente                      | \star Tipo identifica                                                     | ación                                                                  | $oldsymbol{st}$ Identificación del cliente                                            |
| Persona natural                        | ✓ Cédula de ciu                                                           | dadanía (1)                                                            | ▼                                                                                     |
|                                        |                                                                           |                                                                        | En caso de NITS incluya el dígito de verificación                                     |
| Razón social                           | En caso de persor                                                         | as jurídicas indique la razón                                          | social                                                                                |
|                                        | En caso de personas i                                                     | naturales indique apellidos y                                          | nombres                                                                               |
| Primer apellido                        | Segundo apellido                                                          | Primer nombre                                                          | Segundo nombre                                                                        |

|                           |                                  | ala b duncialaria                     | ale Cárline a stal  |
|---------------------------|----------------------------------|---------------------------------------|---------------------|
| irection                  |                                  |                                       |                     |
|                           |                                  | SOATA (BOY)                           | FLOR                |
|                           | Datos de ubicación para notifica | ción Duplique desde datos comerciales |                     |
| irección                  |                                  | 🗚 Municipio                           | \star Código postal |
|                           |                                  | SOATA (BOY)                           | 151001              |
| Teléfono fijo             | Datos para<br>Nro. Celular       | contacto no presencial                | ★ Lenguaje          |
|                           | Indique su corre                 | eo electrónico y confirmelo           |                     |
| 🗙 Correo electrónico      |                                  | \star Confirmación correo electróni   | co                  |
|                           |                                  |                                       |                     |
|                           | Información                      | de tipo tributario y fiscal           |                     |
| 🛠 Código régimen          | 🗚 Responsabilidad fiscal         | Código impuesto                       | Nombre impuesto     |
| No responsable de IVA 🛛 🗸 | No responsable                   | ✓ Seleccione                          | •                   |
|                           | Deeneneele trib                  | storio                                |                     |

26. Para finalizar el trámite de renovación, seleccione el medio de pago de su preferencia:

| La plataforma de pago TU COMPRA es una plataforma de pago utilizada por la Cámara de Comercio que permite el pago en forma segura haciendo uso<br>de Tarjetas de Crédito y/o debitando su cuenta de ahorros o corriente.                                                                                                    |
|----------------------------------------------------------------------------------------------------|
| Si usted lo desea imprima el volante de pago en bancos y diríjase a cualquiera de las entidades financieras o corresponsales bancarios con los que<br>tenemos convenio de recaudo, como son: Banco Davivienda, Bancolombia, Puntos Baloto, Puntos de recaudo PUNTORED.<br>Volante pago en bancos<br>y corresponsales bancarios |
| O si lo prefiere acérquese a cualquiera de nuestras oficinas a realizar el pago del servicio adquirido.<br>Pago en cualquiera<br>de nuestras oficinas                                                                                                    |
| Regresar al trámite                                                                                                    |

- Si se selecciona opción, pago PSE, debe digitar la información que el sistema solicita y clic en terminar. De esta forma El trámite queda realizado automáticamente.
- Si el pago es con volante en bancos o corresponsales bancarios, deberá imprimirse el volante, realizar el pago y la cancelación quedará en firme en 2 horas aproximadamente.

Esperamos que la información aportada sea de gran ayuda, de igual manera lo invitamos a que continúe utilizando los canales virtuales de la Entidad, a través de la página web: <u>https://ccduitama.org.co/</u>

Así mismo, lo invitamos a seguir nuestras redes sociales:

https://www.facebook.com/CamaraDeComercioDeDuitama

https://www.instagram.com/camaradecomerciodeduitama

https://twitter.com/camaraduitama